## 10 MINUTES VOLTAGE SET

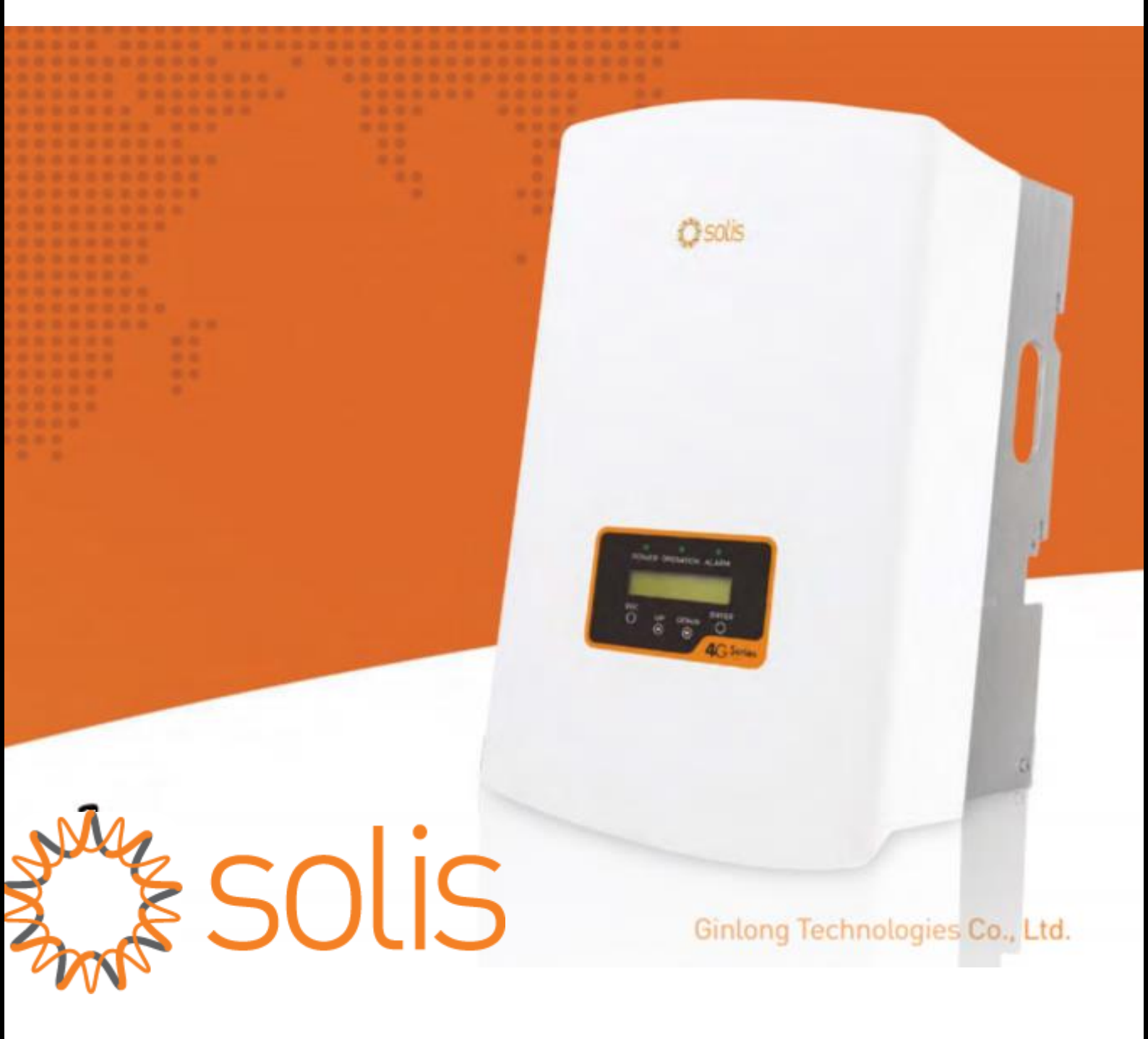

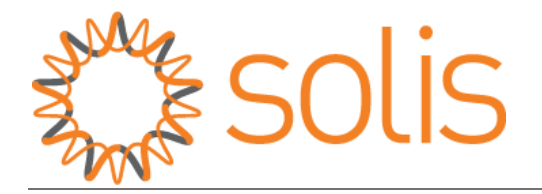

## **10 MINUTES VOLTAGE SET**

**<u>STEP 1</u>**: Press <u>Enter</u> on the inverter screen.

<u>STEP 2</u>: Use Up/Down keys to go to advanced settings and press Enter.

**STEP 3**: Press Down key twice and Up key once, to type the password as <u>0010</u>. Then press <u>Enter</u>.

<u>STEP 4</u>: Use the up/down keys to scroll to <u>Grid ON/ Grid OFF</u>. Then press <u>Enter</u>.

**STEP 5**: Select the <u>Grid OFF</u> option and press <u>Enter</u>. You will see the <u>operation light</u> <u>turn OFF</u>.

<u>STEP 6:</u> Press Up/Down key until you find '<u>STD Mode Settings'</u>. Press <u>Enter</u>.

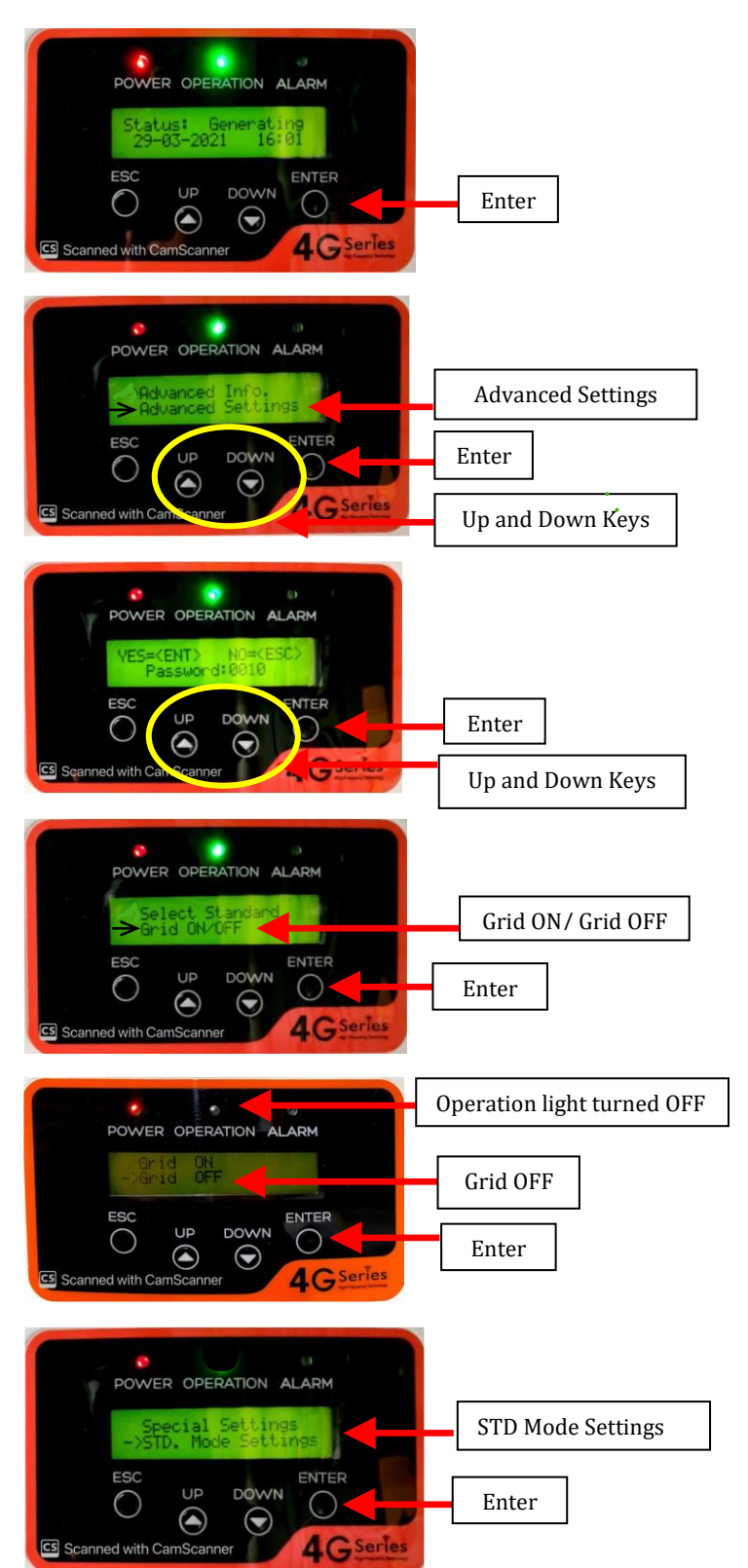

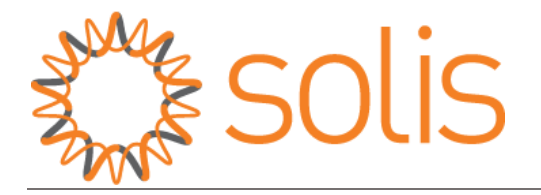

<u>STEP 7:</u> Press Up/Down key until you see <u>'10 mins Voltage Set'</u>. Press <u>Enter</u>.

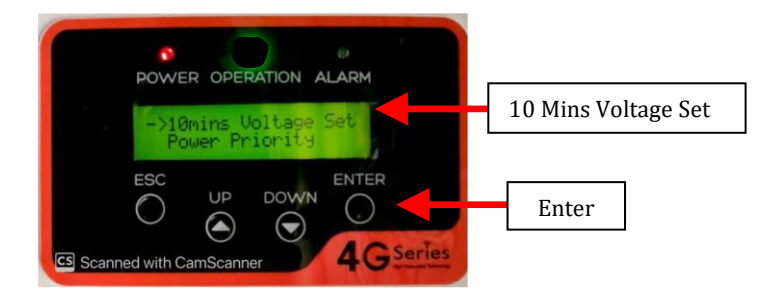

<u>STEP 8:</u> You can change the voltage value by pressing the Up key (By default, the 10 mins voltage set is 255V or 257V).

You can set a maximum of 258 Volts.

Press Enter to Save.

**<u>STEP 9:</u>** Now turn the <u>Grid ON</u> in Advanced Settings.

(Go to Advanced Settings again by pressing ESC thrice < Set password 0010 < Go to Grid ON/Grid OFF < Select <u>Grid ON</u> < Press Enter).

"ALL DONE"

HAVE A GOOD DAY!